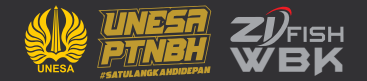

# MANUAL BOOK PETUNJUK PENGGUNAAN APLIKASI SIDILAN (SISTEM INFORMASI DIGITALISASI LAYANAN)

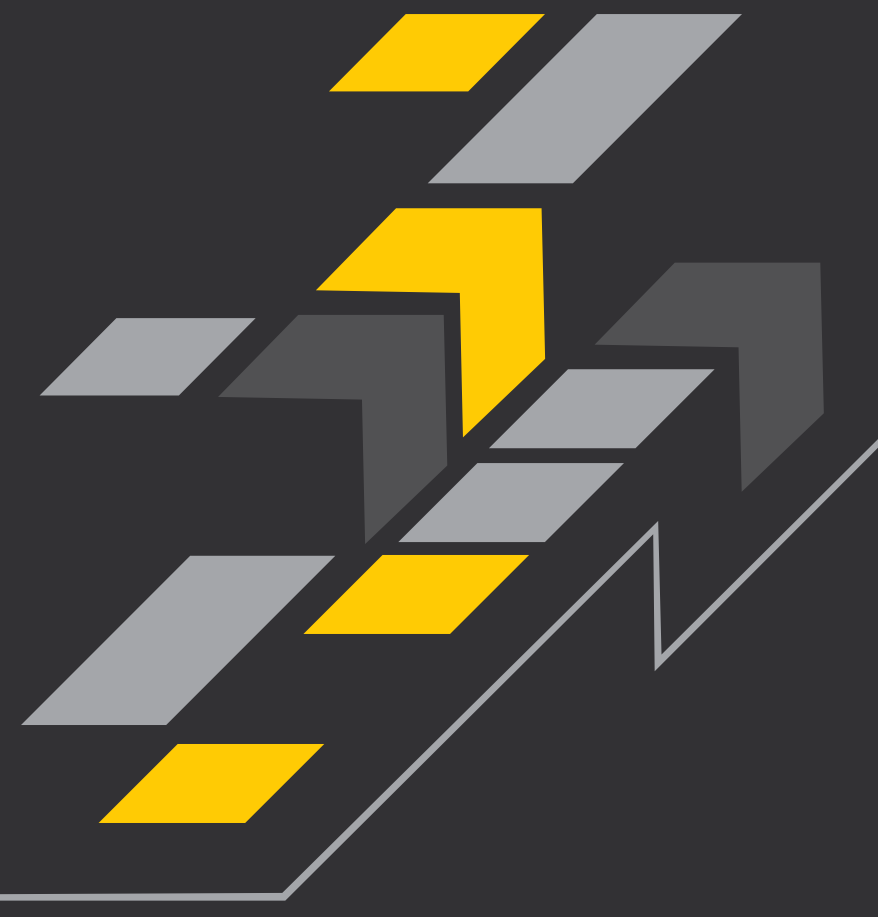

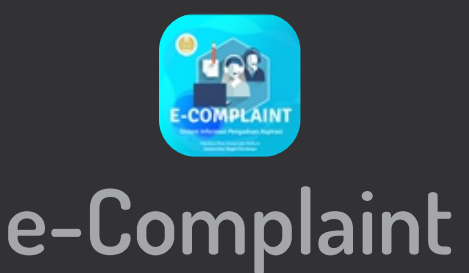

#### 1. Alamat url sidilan

 $\leftarrow$ 

C

https://sidilan.fish.unesa.ac.id

Silahkan ketikkan di browser anda => sidilan.fish.unesa.ac.id

### 2. Panduan Login

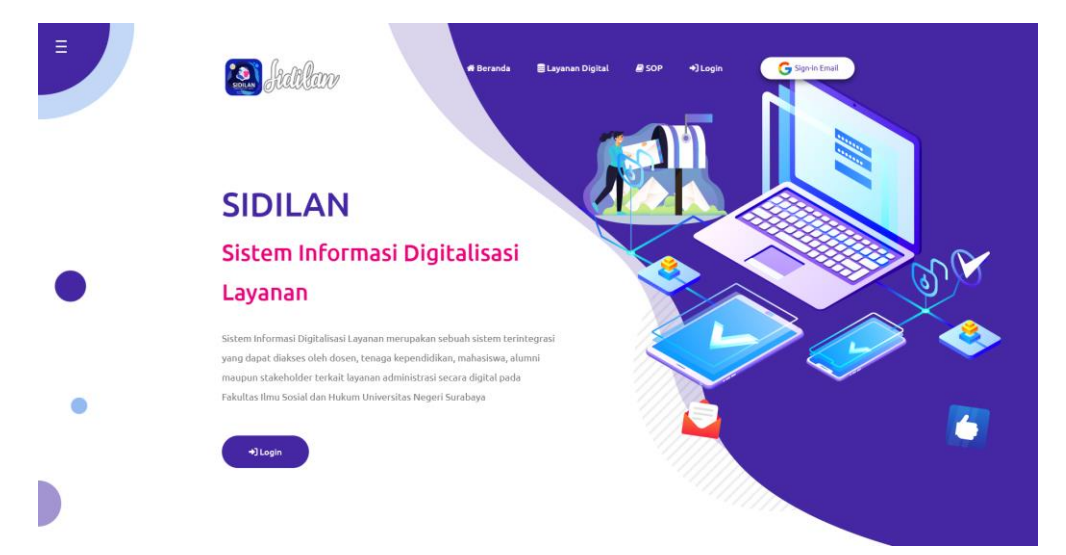

Berikut adalah tampilan awal setelah anda mengunjungi url sidilan.fish.unesa.ac.id

Silahkan klik sign in Email yang ada di pojok kanan atas

| Arinal Iz             | za Yudhis        | stira      |   |
|-----------------------|------------------|------------|---|
| A arinalyu            | udhistira@unesa. | ac.id      |   |
|                       |                  |            |   |
| Masukkan sandi Anda — |                  |            |   |
| •••••                 |                  |            |   |
| Tampilkan sandi       |                  |            |   |
|                       |                  |            |   |
| Lupa sandi?           |                  | Berikutny  | a |
|                       |                  | , Sormanny |   |
|                       |                  |            |   |
|                       |                  |            |   |
|                       |                  |            |   |

Silahkan memasukkan email unesa anda beserta password (jika anda Civitas Akademika UNESA), lalu klik berikutnya

Silahkan memasukkan email umum (gmail/yahoo), jika anda bukan Civitas Akademika UNESA, lalu klik berikutnya

## 3. Halaman awal setelah berhasil Login

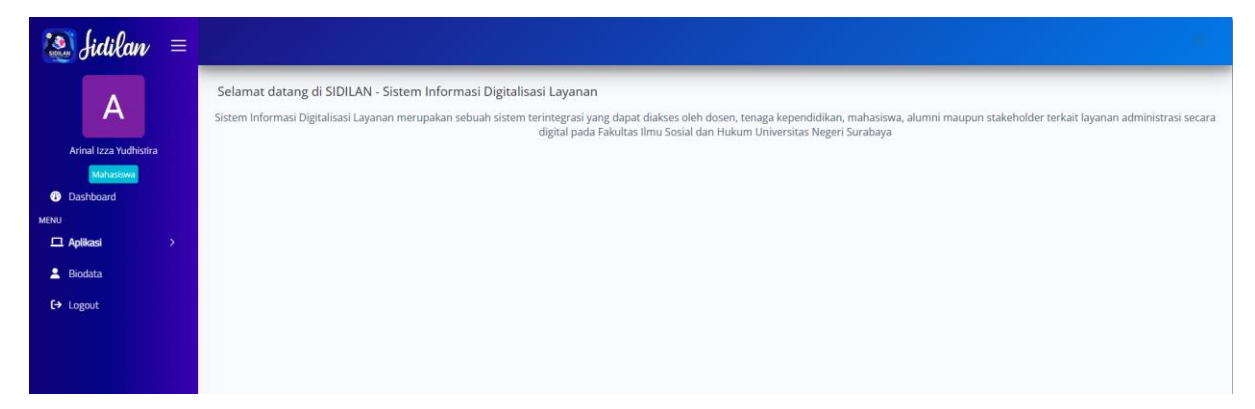

## Berikut adalah tampilan dashboard setelah berhasil login

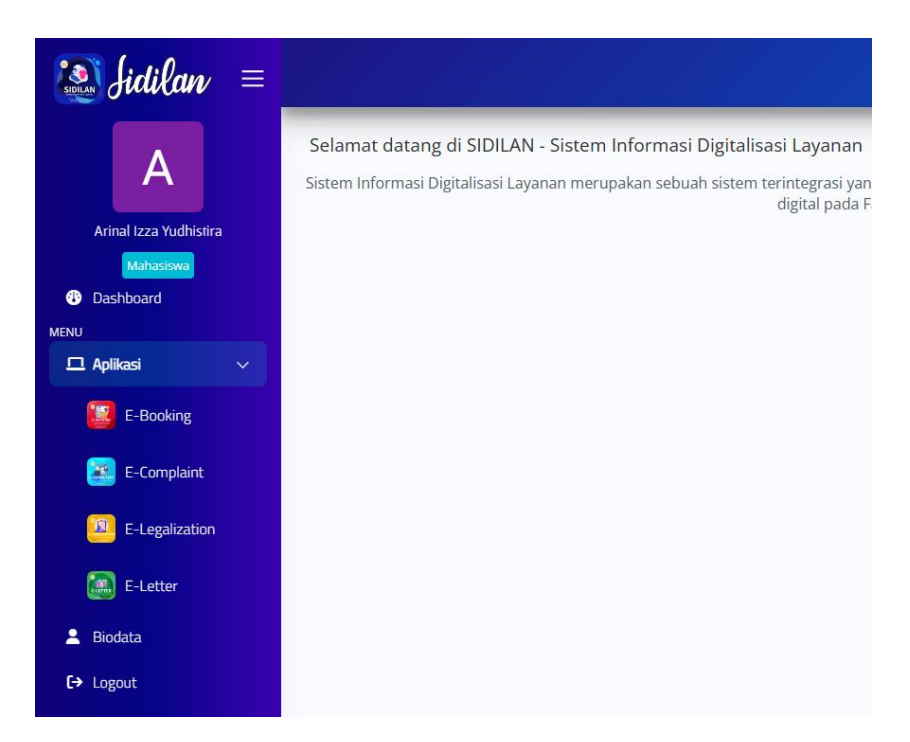

Silahkan klik Aplikasi yang ada di samping kiri, hingga muncul dropdown pilihan aplikasi, Lalu silahkan pilih E-Complaint

# 4. Masuk ke Aplikasi E-Booking

| Arinal Izza Yudhistira,     ** Selamat datang di Dashboard E-COMPLAINT     ** Selamat datang di Dashboard E-COMPLAINT     Apa itu E-Complaint?     adalah sebuah mekanisme yang disediakan oleh bagi seseorang (pelapor) yang memiliki Informasi dan ingin melaporkan suatu perbuatan berindikasi pelanggaran yang terjadi di lingkungan FISH UNESA.     Jaminan Kerahasiaan Pelapor     FISH akan merahasikan identitas pritadi pelapor sebagai whisteblower karena FISH hanya fokus pada Informasi yang saudara Laporkan.     Untuk mengiaga kerahasiaan, pentatikan hal-hat berinku in: | e-Complaint                                                                                                    |                                                                                                    |                                                                                           | 📢 Data Komplain                                          | 2 SIDILAN                                             | D                                                           |
|----------------------------------------------------------------------------------------------------|----------------------------------------------------------------------------------------------------|----------------------------------------------------------------------------------------------------|-------------------------------------------------------------------------------------------|----------------------------------------------------------|-------------------------------------------------------|-------------------------------------------------------------|
| Apa itu E-Complaint?         adalah sebuah mekanisme yang disediakan oleh bagi seseorang (pelapor) yang memiliki Informasi dan ingin melaporkan suatu perbuatan berindikasi pelanggaran yang terjadi di lingkungan FISH UNESA.         Jaminan Kerahasiaan Pelapor<br>FISH akan merahasikakin identitas pribadi pelapor sebagai whistleblower karena FISH hanya fokus pada informasi yang saudara laporkan.         Untuk mengaba kerahasiaan, pentitikan hal-hal berlikut ini:                                                                                                    | O Arinal Izza Yud<br>≮ <sup>3</sup> Selamat datang di Dashb                                                                                                    | Histira,<br>Noard E-COMPLAINT                                                                                                    |                                                                                           |                                                          |                                                       | O Wed Jun 21 2023 1026:38 GHT+0700 (Western Indonesia Time) |
| Jaminan Kerahasiaan Pelapor<br>FISH akan merahasiakan identitas pribadi pelapor sebagai whistleblower karena FISH hanya fokus pada informasi yang saudara laporkan.<br>Untuk menjaga kerahasiaan, perhatikan hal-hal berikut ini:                                                                                                    | Apa itu E-Complaint?<br>adalah sebuah mekanisme yang                                                                                                    | disediakan oleh bagi seseorang (pelapor) yang memiliki in                                                                                                    | prmasi dan ingin melapork                                                                 | an suatu perbuatan berir                                 | idikasi pelanggaran yang terjadi di lingkungan FISH i | UNESA.                                                      |
| <ol> <li>Lika pelapor ingin identitas tetap rahasia, jangan memberitahukan/mengisikan data-data pribadi, seperti nama atau hubungan saudara dengan para pelaku.</li> <li>Jangan memberitahukan/mengisikan data-data/informasi yang memungkinkan bagi orang lain untuk melakukan pelacakan.</li> </ol>                                                                                                    | Jaminan Kerahasiaan Pelap<br>FISH akan merahaslakan identita<br>Untuk menjaga kerahasiaan, pert<br>1. Jika pelapor ingin identitas tet<br>2. Jangan memberitahukan/meng                                                                                                    | OF<br>is pribadi pelapor sebagai whistleblower karena FISH hany<br>natikan hal-hal berlikut ini:<br>ap rahasia, jargan memberltahukan/mengisikan data-data<br>jisikan data-data/informasi yang memungkinkan bagi oran                         | i fokus pada informasi yanı<br>pribadi, seperti nama atau i<br>j lain untuk melakukan pel | g saudara laporkan.<br>hubungan saudara denga<br>acakan. | n para pelaku.                                        |                                                             |
| Indikasi pelanggaran yang dapat dilaporkan melalui E-Complaint<br>1. Keterlibatan dosen/tendik/mahasiswa dalam kegiatan tertarang, misalnya radikalisme/terorisme<br>2. Melakukan kejintanan terteritu (penjuguan, pencurian, tindak kekerasan dil)<br>3. Penggantan / pengsantanan<br>4. Penggantan / pengsantaksan nilai<br>5. Penggangan kekemik (misalnya plaglarisme dalam pembuatan desertasi/thesis/TA atau ujian)<br>8. Pelanggaran terhadap undang2/ atuan yang berlaku.                                                                                                    | Indikasi pelanggaran yang<br>1. Keterilhatan dosen/tendik/mai<br>2. Melakulan kejahutan terteritu<br>3. Pendisan dokumen<br>4. Penggantian / penatsuan nilai<br>5. Pendisan ijisah<br>6. Korupsi /gratifikasi<br>7. Kecurangan akademik (misalny<br>8. Pelanggaran terhadap undang | dapat dilaporkan melalui E-Complaint<br>asiswa dalam kegiatan tertarang, misalnya radikalisme/ter<br>(penipuan, pencurian, tindak kekerasan dil)<br>/<br>/a plaglarisme dalam pembuatan desertasi/thesis/TA atau r<br>2/ aturan yang berlaku. | orisme<br>Jian)                                                                           |                                                          |                                                       |                                                             |

Berikut adalah tampilan awal setelah anda melakukan klik pada aplikasi E-Complaint. Untuk melaporkan aduan, silahkan klik data complain yang terletak di atas tengah

| Image: Promose and an analysis of the promose and the promose and the promose          | s Tahun 2023  s Tahun 2023  s Search:                                                                                                    | e-Complaint                 |         |            | ☆ Dashboard 🛛 📢 Data Kompla | in 🛛 🖉 SIDILAN           |         | 0       |
|----------------------------------------------------------------------------------------------------|----------------------------------------------------------------------------------------------------|-----------------------------|---------|------------|-----------------------------|--------------------------|---------|---------|
| • Form Aduan       • Form Aduan       • Form A | Advan     Foto Advan     Foto Tindak Lanjut     Keterrangan Tindak Lanjut     Keterrangan Tindak Lanjut       No data available in table     No data available in table     Previous     No data                                                                                                    | 📢 Daftar Komplain Tahu      | un 2023 |            |                             |                          |         |         |
| Show 10 ventries     Search:       Tanggat Advan     Foto Advan     Foto Tindiak Lanjut,       Keterangan Tindak Lanjut,     Keterangan Tindak Lanjut,                                                                                                    | s Search Control Search Control Sear | + Form Aduan                |         |            |                             |                          |         |         |
| Tanggal Advan         Foto Advan         Foto Tindak Lanjut         Keterangan Tindak Lanjut           No data available in table         No data available in table         Previous                                                                                                    | Aduan         Foto Tindak Lanjut         Externangen Tindak Lanjut           No data available in table           tries         Previous         Next                                                                                                    | Show 10 v entries           |         |            |                             |                          | Search: | Q       |
| No data available in table No data available in table Previous                                                                                                    | No adda available in table Previous Next                                                                                                    | Tanggal Aduan               | Aduan   | Foto Aduan | Foto Tindak Lanjut          | Keterangan Tindak Lanjut |         |         |
|                                                                                                    |                                                                                                    | Showing 0 to 0 of 0 entries |         |            | NO Gata available in table  |                          | Previo  | us Next |
|                                                                                                    |                                                                                                    |                             |         |            |                             |                          |         |         |
|                                                                                                    |                                                                                                    |                             |         |            |                             |                          |         |         |
|                                                                                                    |                                                                                                    |                             |         |            |                             |                          |         |         |

Berikut adalah tampilan awal jika anda melaporkan aduan, lalu klik form aduan (tombol warna ungu)

| Tambah Data                |                                         | 2              | ¢ |
|----------------------------|-----------------------------------------|----------------|---|
| Email*                     | arinalyudhistira@unesa.ac.id            |                |   |
| Kontak/No. HP*             | 085                                     |                |   |
| File Foto Aduan*           | Choose file                             | Browse         |   |
| Pengaduan tentang<br>FISH* | Gedung i7 Lantai 1 <u>atapnya</u> bocor | į              |   |
| 🖪 Simpan                   | l                                       | <b>X</b> Tutup |   |

Silahkan melakukan pengisian formular sesuai isian, lalu klik tombol save

| 📢 Daftar Kompla        | ain Tahun 2023                                       |            |                    |                          |         |   |
|------------------------|------------------------------------------------------|------------|--------------------|--------------------------|---------|---|
| + Form Aduan           | C Refresh                                            |            |                    |                          |         |   |
| Show 10 🖌 entr         | ries                                                 |            |                    |                          | Search: | ٩ |
| Tanggal Aduan          | Aduan                                                | Foto Aduan | Foto Tindak Lanjut | Keterangan Tindak Lanjut |         |   |
| 2023-06-21<br>10:33:57 | Mahasiswa<br>085<br>Gedung i7 Lantai 1 atapnya bocor |            | •                  |                          |         |   |

Berikut adalah tampilan setelah anda melaporkan aduan. Daftar pengaduan anda telah tersimpan

Silahkan menunggu tindak lanjut dari admin dengan cara memantau di kolom keterangan tindak lanjut, hingga foto tindak lanjut dan keterangan tindak lanjut muncul.

| 📢 Daftar Kompla        | in Tahun 2023                                         |            |                    |                                                             |
|------------------------|-------------------------------------------------------|------------|--------------------|-------------------------------------------------------------|
| + Form Aduan           | © Refresh                                             |            |                    |                                                             |
| Show 10 👻 entr         | ies                                                   |            |                    | Search: Q                                                   |
| Tanggal Aduan          | Aduan                                                 | Foto Aduan | Foto Tindak Lanjut | Keterangan Tindak Lanjut                                    |
| 2023-06-21<br>10:33:57 | Mahasibwa<br>Maks<br>Gedung 17 Lantal 1 atapnya bocor |            | -                  | Ditindaklajuti pada 21-06-2023.<br>Sudah ditangi service AC |

Tampilan jika sudah ditindak lanjuti oleh admin, lalu anda bisa cek foto tindak lanjut dan keterangan tindak lanjut